# POCKETALK S VOICE TRANSLATOR

**User Manual** 

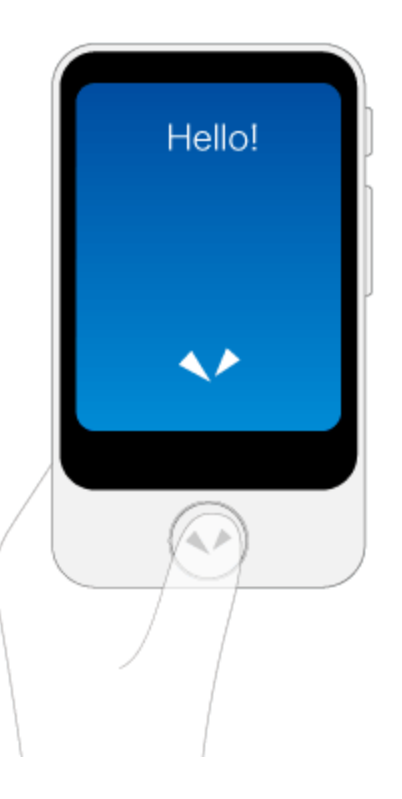

Version: 1.0 Date: March 2020 Copyright (C) SOURCENEXT CORPORATION All Rights Reserved.

# **Getting Started**

## Charging

Charge using the included USB wall charger and USB cable.

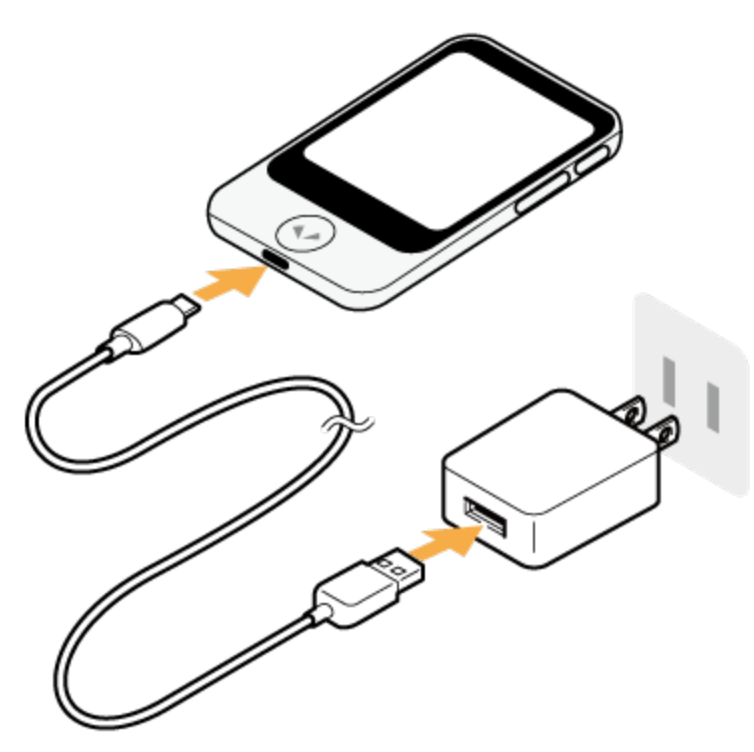

## Turning the unit on or off

If you press and hold the power button on the side of the unit, the unit and display will turn on.

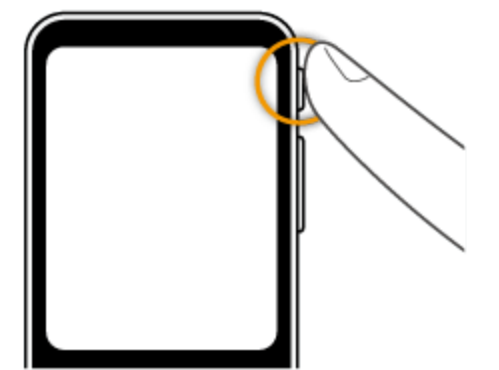

To turn off the unit, press and hold the power button again, and tap [Power off].

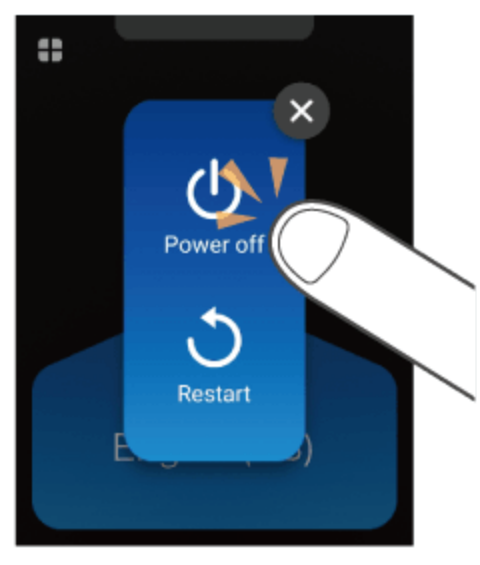

To restart the unit, tap [Restart].

## **Basic Operations**

The unit features a touch display. This User Manual uses the following terms to describe operations.

### Тар

Touching the screen with your fingertip is called a "tap", which is a commonly used operation. Touching the screen and keeping your finger in place is called "tap and hold".

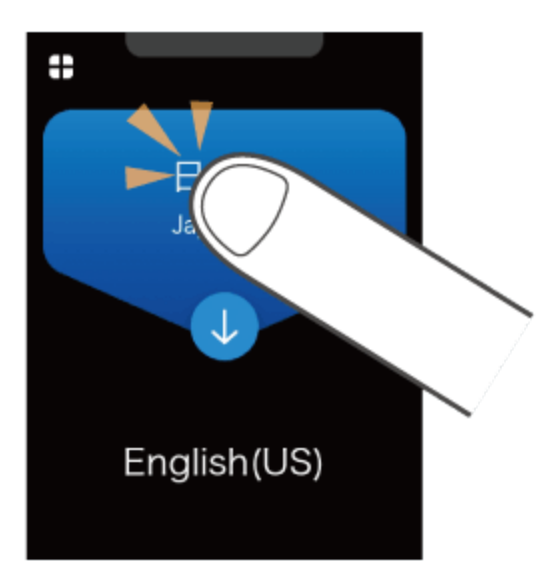

## Scroll

Swiping repeatedly to view other parts in the screen such as lists is called "scroll".

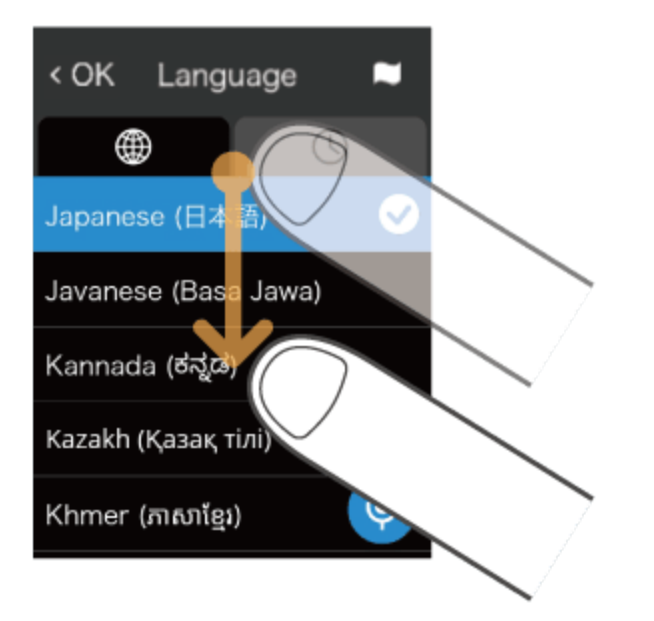

## Swipe

Dragging your fingertip on the screen in one direction is called a "swipe".

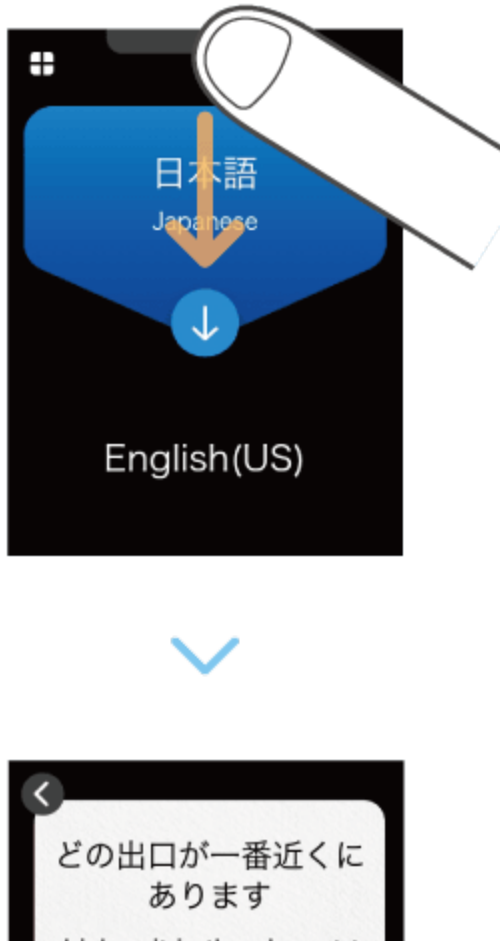

which exit is the closest to get there

このプランを10部印刷 できますか can you print 10 copies of this plan

# **Using Pocketalk**

## Translating

You can translate simply by pressing the button and speaking to the unit.

1 While pressing and holding , speak to the unit when you hear a beep sound (release your finger from the button when you are finished speaking).

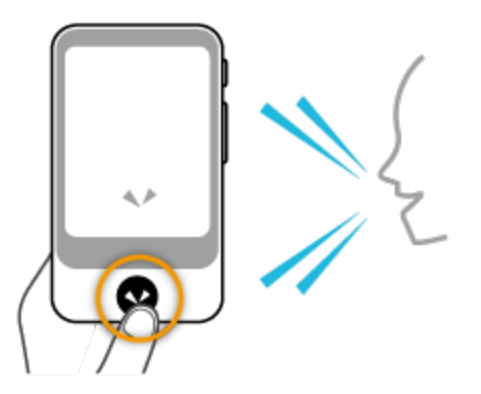

#### 2 Check the translation result.

Your spoken words and the translation result will be displayed on the screen as text, and the translation result will be played back as speech.

Some languages are only displayed as text, without speech playback.

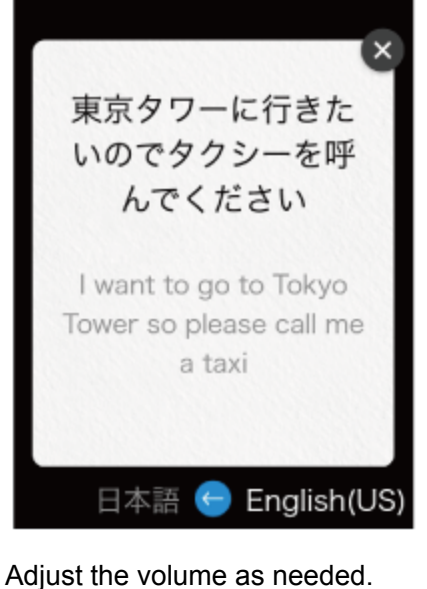

Adjusting the volume

## Changing the translation direction

The translation languages are displayed as a pair at the top and bottom of the screen.

The language with the blue background is translated to the language with the black background (in the direction of

the arrow).

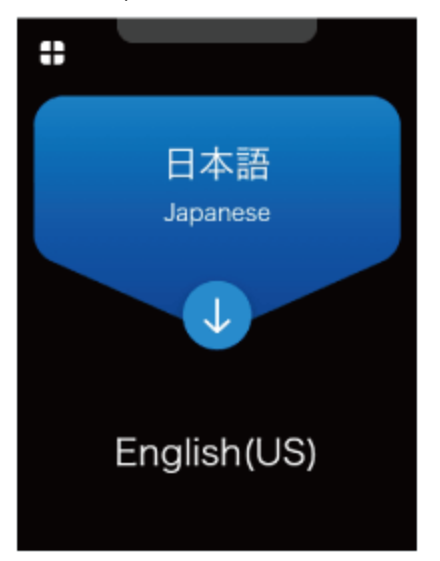

You can change the direction of translation by tapping 1.

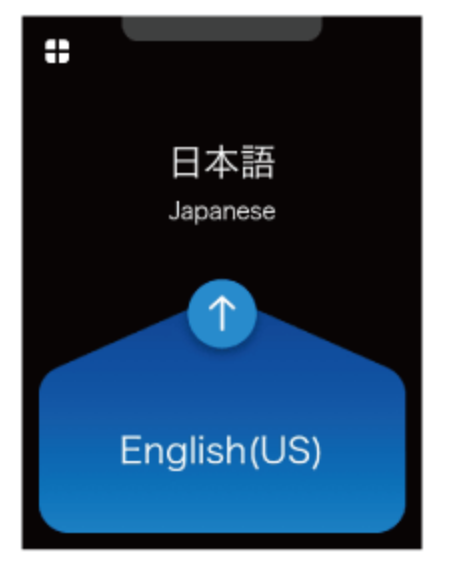

### Changing the translation language

If you tap a language you want to change, a list of languages is displayed.

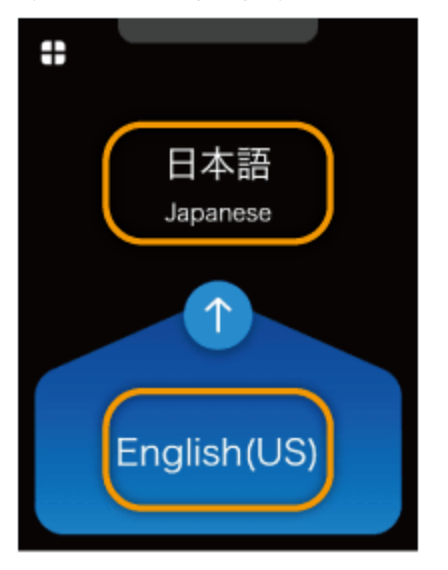

Scroll through the list of languages, select the language you want to use, and tap < at the upper left.

| < OK Lang        | uage 🗖  |
|------------------|---------|
|                  | 0       |
| Japanese (日本     | :語) 🖌 🖌 |
| Javanese (Bas    | a Jawa) |
| Kannada (ಕನ್ನಡ   | )       |
| Kazakh (Қазақ т  | гілі)   |
| Khmer (ភាសាខ្មែរ | i) 🥠    |

#### You can easily search for the language you want with the following methods.

|   | Display all available languages.                                                 |
|---|----------------------------------------------------------------------------------|
| ( | Select from languages you have used previously.                                  |
|   | Display a list of countries. Select from the main languages used in a country.   |
| Ŷ | If this icon is displayed on the screen, press 📀 on the unit to search by voice. |

## Reviewing the translation history

To access previous translations, swipe down from the top of the Home screen.

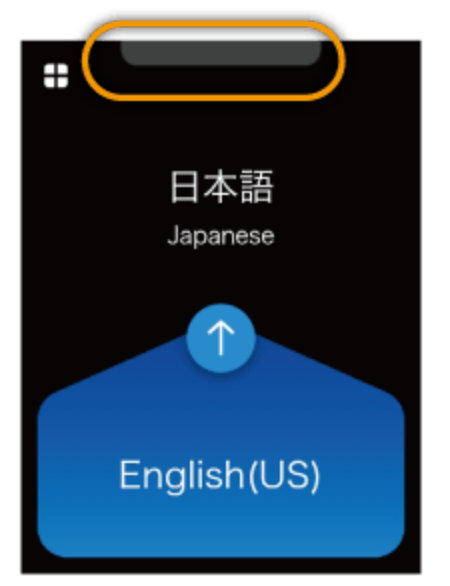

You can scroll up on this screen to view past translations. Pocketalk stores up to 10,000 translations.

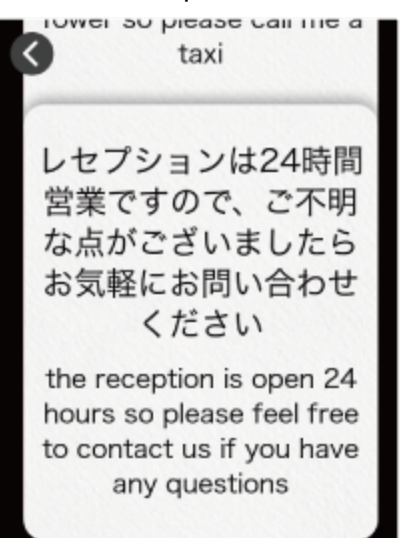

#### Saving translations to Favorites

Swipe the translation bubble you want to save to the right. To undo this, simply swipe right again. You can add up to 500 translations to Favorites.

#### Saving Favorite translations

#### **Deleting previous translations**

Swipe the translation bubble you want to delete to the left.

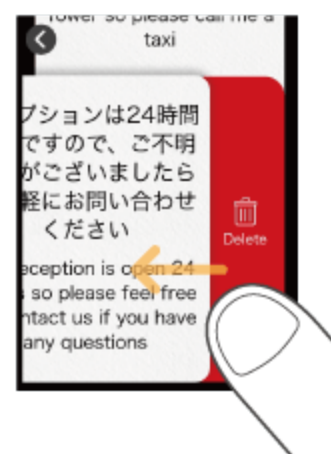

## **Basic screens**

This section describes the Home screen used for translation, the Main Menu used for other features, and the lock screen.

#### Home screen and Main Menu

| 日本語<br>Japanese | Settings  | Camera           |
|-----------------|-----------|------------------|
|                 |           | Convert<br>Units |
| English(US)     | Role Play | Medals           |

| A | Main Menu                                                                                                    |
|---|----------------------------------------------------------------------------------------------------|
| В | Displays the translation history when swiped downward.                                                                                     |
| С | Shortcut to a frequently used feature can be set up here.                                                                                  |
| D | Changes the language translation direction (blue background indicates the spoken language).                                                |
| E | Returns to the Home screen.                                                                                                    |
| F | <ul> <li>Status icons (from left to right):</li> <li>Mobile network status</li> <li>Wi-Fi network status</li> <li>Battery level</li> </ul> |
| G | Additional features. For details, refer to Features available from the Main Menu.                                                          |

Lock screen

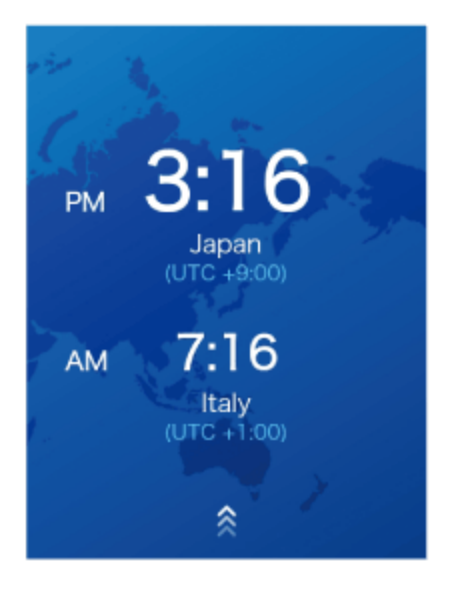

If the lock screen setting is on, the lock screen appears when you turn or wake Pocketalk.

To unlock the screen, swipe the lock screen up.

If you have set the Lock PIN, the PIN code entry screen will be displayed, so please enter the 6-digit PIN you set.

#### About the lock screen

The upper row displays the current location and time. The lower row displays the previously visited location and time.

## Features available from the Main Menu

You can use the following useful features.

|      | Camera           | Translates captured text. You can easily translate text, the written word, and signs. e.g. restaurant menus.<br><u>Translating text (image translation)</u> |
|------|------------------|----------------------------------------------------------------------------------------------------|
| (\$) | Convert<br>Units | Converts currency, length, weight, and temperature to local units.<br><u>Using the Convert Units feature</u>                                                |
| *    | Favorites        | Displays favorite translations that has been previously saved.                                                                                              |
|      | Medals           | Displays medals unlocked through different achievements.                                                                                                    |

| Ð  | Role Play | Uses AI technology to help with practicing select foreign languages in various common settings e.g. at an airport or hotel. |
|----|-----------|----------------------------------------------------------------------------------------------------|
| \$ | Settings  | Allows configuration of various settings such as network settings, volume, screen brightness, and text size.                |

## Translating text (image translation)

You can easily translate text such as city signs and restaurant menus.

### 1 Tap 🛟 - 👩 [Camera].

Face the camera toward the text you want to translate.

To change the target language, tap the language name on the right side. This is the language you want the text to be translated into.

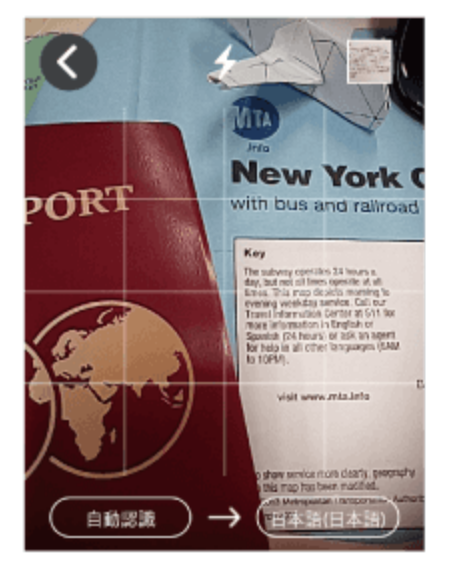

2 Take a photo of the text.

Press the  $(\checkmark)$  button to take a photo.

• After the photo is taken, a preview will be displayed.

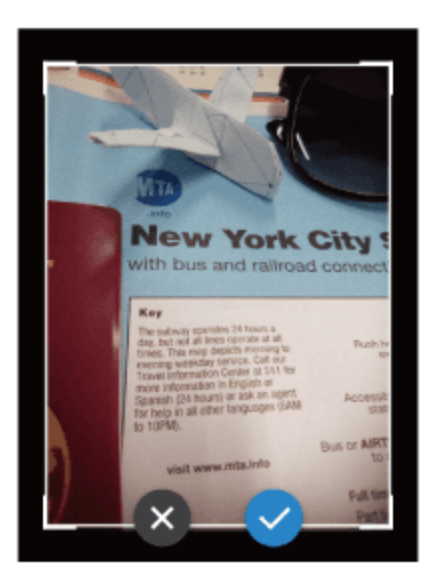

#### 3 Specify the area to translate.

Touch one of the four corners of the frame with your finger and move it to adjust the size of the frame.

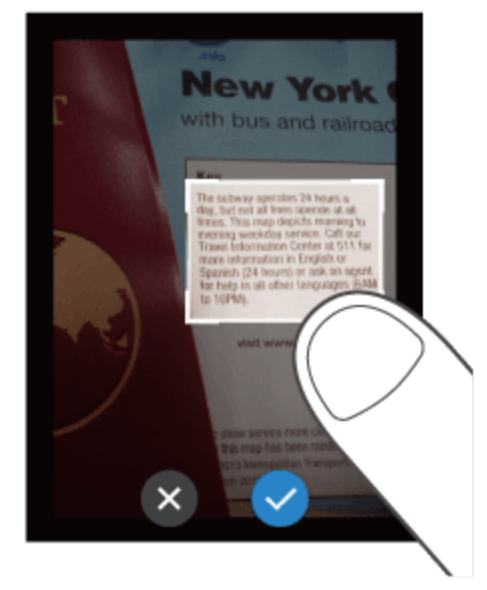

Touch the center of the frame with your finger to move the translation area.

• Tap 🕢 when you're done.

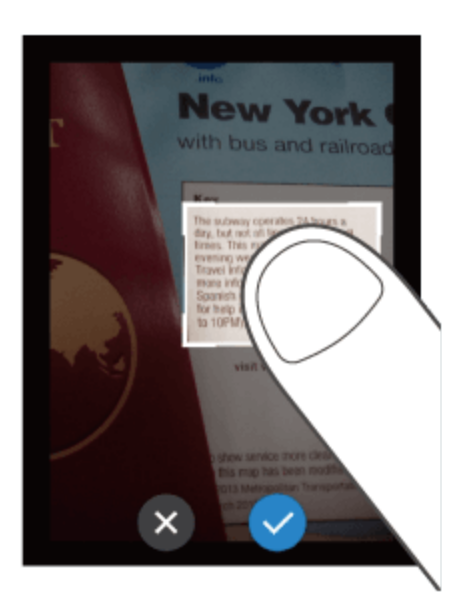

#### 4 Check the translation result.

The translation result will be displayed over the image text. If you tap the translation result, the text will be displayed as a pop-up.

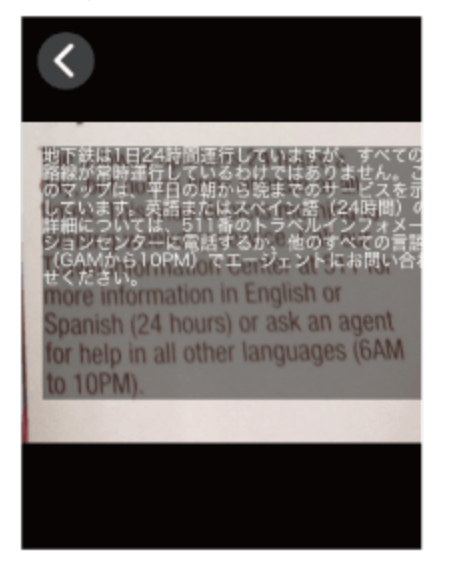

If you tap  $(\mathbf{b})$ , the source text will be played back.

- To close the pop-up, tap 💌.
- When you are finished translating, tap 🛞 to close the translation result, and tap 🔇 at the upper left to return to the Home screen.

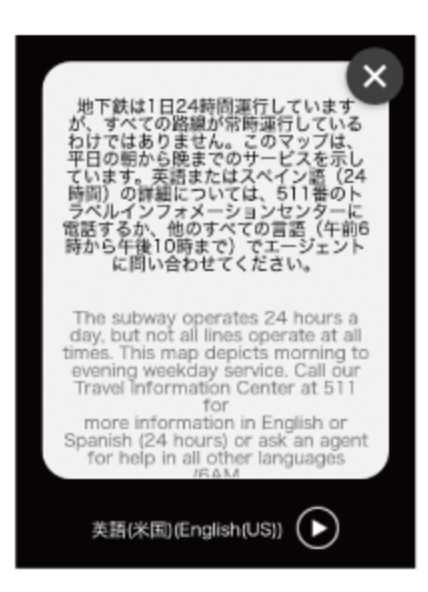

### Reviewing the image translation history

To review previous image translations, tap the thumbnail at the top right corner of the camera screen. The history will be displayed as a list.

• The image translation history saves up to 100 translations.

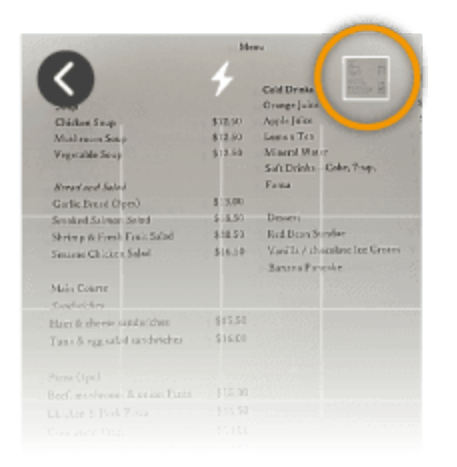

Tap any image to enlarge past translations.

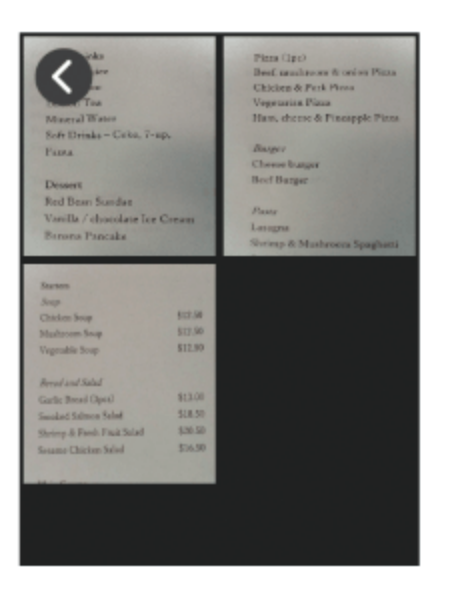

## **Using the Convert Units feature**

This feature allows you to convert units such as currency, weight, length and temperature.

## 1 Tap 🛟 (\$) [Convert Units].

The default display will be the [Exchange] screen used for currency exchange.

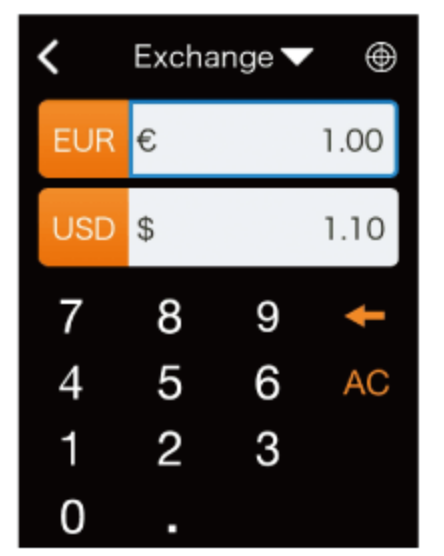

2 Select the currency to convert.

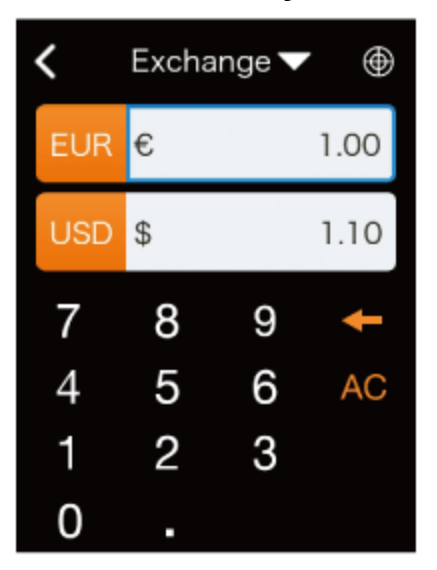

Tap the currency selection button (the orange buttons) and select a currency.

Top row: Source currency

Bottom row: Target currency

• If you tap , the top row automatically changes to the currency of the current location.

#### 3 Input the amount in the input field.

When you input an amount in the top row, the converted amount is displayed in the bottom row.

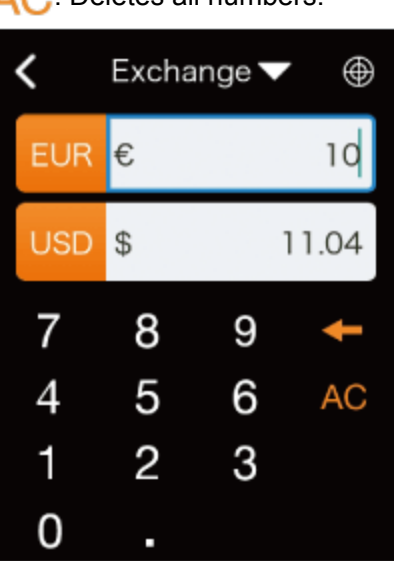

Eletes a single digit (character).

AC: Deletes all numbers.

• The latest conversion rate is updated once a day.

## Switching conversion units

If you input an amount in the bottom row, the converted amount is displayed in the top row.

### **Changing conversion types**

Tap [Exchange  $\mathbf{\nabla}$ ] and select from the following four types.

- Exchange (Currency)
- Length
- Weight
- Temperature

## Using the Role Play feature

This feature allows you to practice day-to-day conversations in various common settings.

## 1 Tap 🛟 - 😋 [Role Play].

You can choose from various common settings e.g. checking in at the airport or hotel.

| < Sele | ct scene           |
|--------|--------------------|
|        | Airport / Airplane |
| *      | Hotel              |
| ET MAR | Transport          |
|        | Restaurant         |

#### 2 Select a lesson.

Select a setting and a list of lessons will be displayed. Select a lesson you would like to practice.

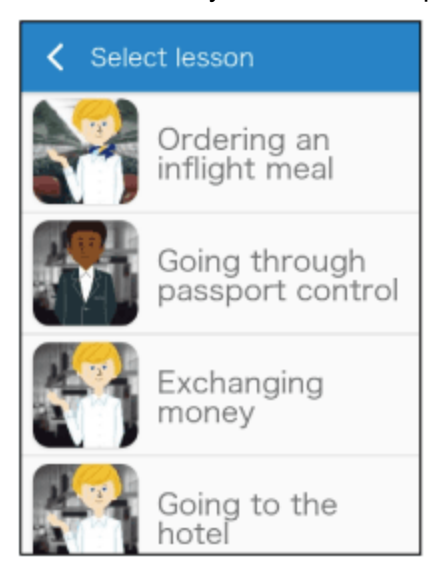

#### 3 Practice conversation.

A character will appear and talk to you.

While pressing  $(\mathbf{v})$ , reply to the character with an appropriate response.

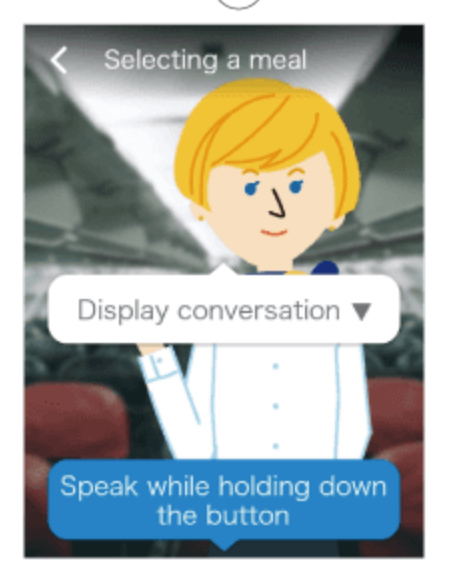

When the lesson is finished, tap the button and select another lesson.

## **Saving Favorite translations**

You can easily review the phrases that you added to Favorites from the translation history.

#### NOTE

When you purchase the unit, [Favorites] is not available in the Main Menu at first. It will be displayed when you add phrases displayed in the translation history to Favorites.

To add a translation to Favorites

1 Tap 📲 - ★ [Favorites].

Favorites added from the translation history will be displayed here.

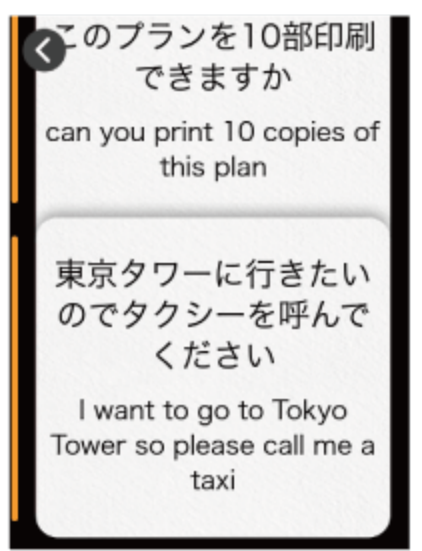

2 Tap the phrase you would like to review.

This will play back the phrase.

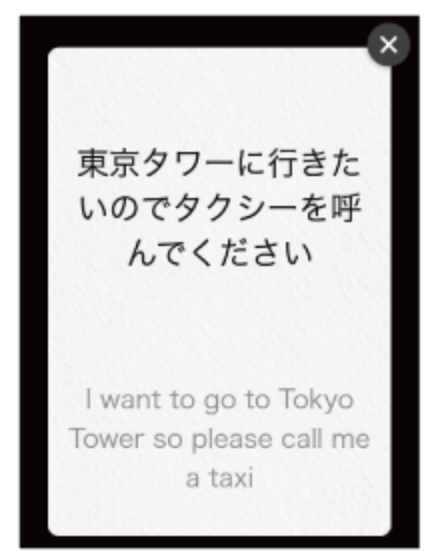

### **Deleting Favorites**

Swipe the phrase to the left to delete it from Favorites.

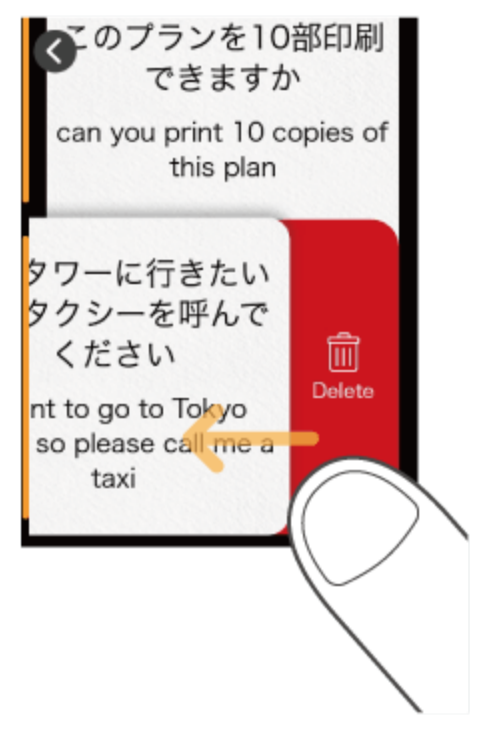

## The Medal feature

You can earn medals by unlocking certain achievements, such as the number of times translated, or the number of countries visited.

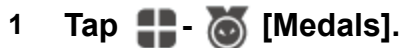

You can earn medals by unlocking achievements, such as "Translated 10 times" or "Visited 2 countries". There are three types of medals based on difficulty: Gold, silver, and bronze.

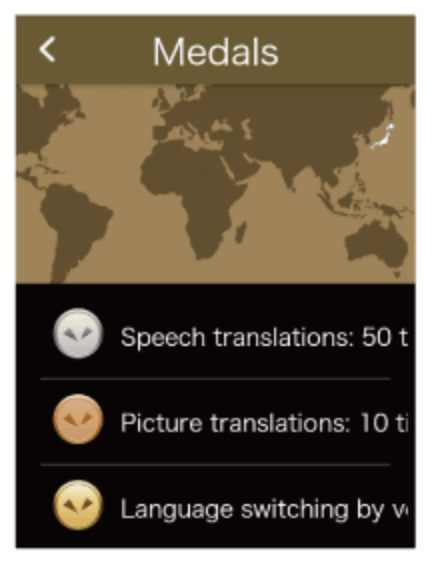

Tap on a medal to check when you earned it.

# Settings for the unit

## About [Menu]

Allows configuration of various settings such as network settings, volume, screen brightness, and text size.

### 1 Tap 🏪 - 🧑 [Menu].

A list of various settings for the unit is displayed.

• Scroll through the list to check all of the settings available.

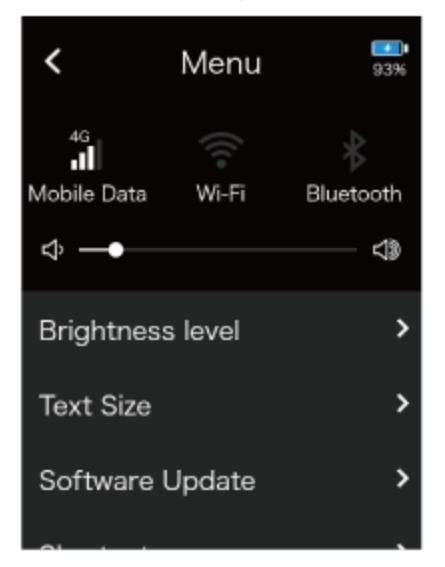

You can configure the following.

#### **Mobile Data**

Connect the unit to a mobile network.

Mobile network settings

#### Wi-Fi

Connect the unit to Wi-Fi.

Connecting to Wi-Fi

#### Bluetooth

Connect the unit to a Bluetooth device (not compatible with Bluetooth tethering).

Pairing with a Bluetooth device

#### Volume

Adjust the volume of the unit with the slider.

Adjusting the volume

#### Brightness level

Adjust the display brightness with the slider.

Changing the display brightness

#### Text Size

Select from five text size.

Changing the size of the text displayed on the unit

#### Software Update

Keep the unit up-to-date with the latest version.

Updating the software of the unit

#### Shortcut

Place frequently used features on the Home screen.

Creating shortcut to frequently used features on the Home screen

#### Screen lock

Toggle the lock screen on/off.

Using the Lock Screen

#### **Notification settings**

Toggle notifications on/off e.g. software updates and medal alerts.

Using the Notification feature

#### **Sleep Settings**

Set the amount of time your unit should wait before going to sleep. Select from 15 seconds, 30 seconds, 1 minute, 10 minutes, or Off.

Setting device sleep time

#### Language

Select the display language of the unit.

Setting the display language of the unit

#### Region of use

Set the region where the unit is used. This is important if using the unit in China.

Setting Region of Use (for China)

#### **Communication Plan**

Confirm the validity of your global communication plan. (Only models with built-in global communications)

Confirming your Communication Plan

#### **Device/License Info**

Check information such as the end-user license agreement.

<u>Checking Device/License Info</u>

#### Reset

Clear history or Favorites, or restore the unit to factory default settings.

Using the Reset feature

## Mobile network settings

This section describes how to turn mobile communication on/off and how to switch SIMs.

1 Tap 🏪 - 🙋 [Menu] - [Mobile Data].

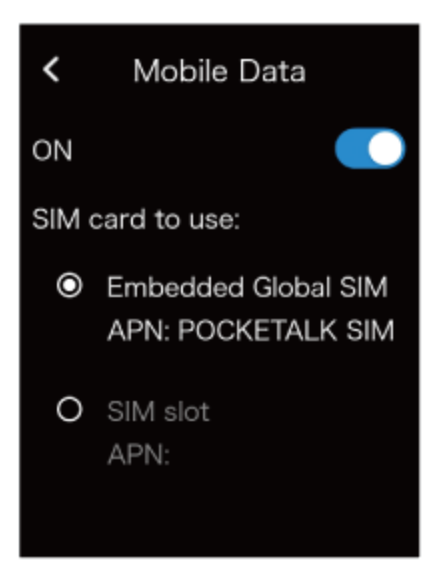

### Turning mobile communication on/off

Tap the toggle switch to switch between [ON] and [OFF].

### Switching SIMs

Tap the [SIM card to use] to select the SIM you want to use.

To use a SIM card from a different carrier, refer to "<u>Inserting a SIM</u>" to insert the SIM card, follow the instructions of the SIM card provider, and set this as the SIM card to use in this setting.

### NOTE

The unit supports only nano SIM cards.

## **Connecting to Wi-Fi**

This section describes how to turn Wi-Fi communication on/off and how to connect to a Wi-Fi network.

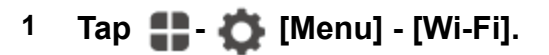

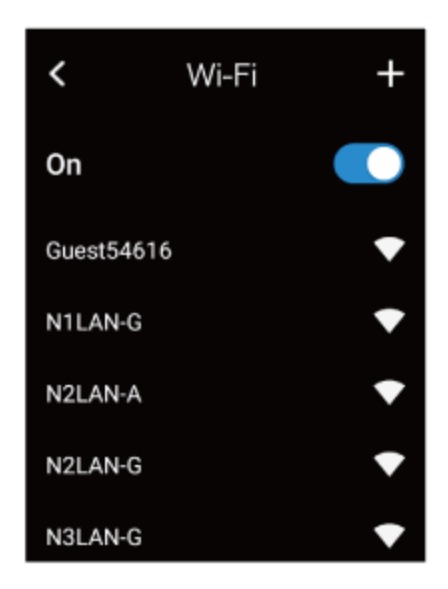

## Turning Wi-Fi communication on/off

Tap the slide switch to switch between [ON] and [OFF].

### Connecting to a Wi-Fi network

Tap the Wi-Fi network you want to connect to and input the password. If you don't know the password to the Wi-Fi network, contact you network administrator.

### Connecting to a hidden Wi-Fi network

Tap [+] at the upper right of the screen and input the following information.

- Network name
- Security
- Password

For details, contact you network administrator.

## Pairing with a Bluetooth device

You can connect Bluetooth devices such as headphones or speakers.

1 Tap 🏭 - 🧔 [Menu] - [Bluetooth].

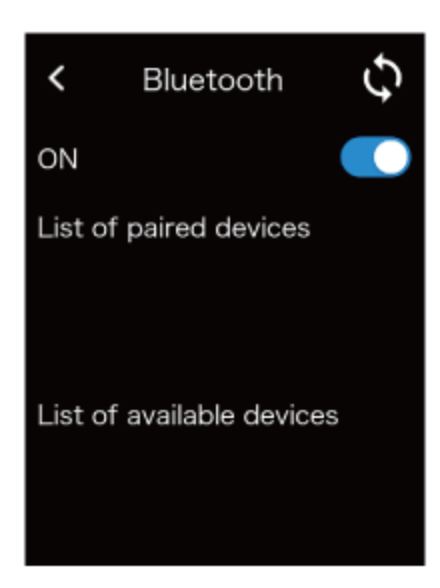

## **Turning Bluetooth on/off**

Tap the toggle to switch between [ON] and [OFF].

## Pairing with a Bluetooth device

If you put the Bluetooth device you want to pair with into pairing mode, it will be displayed in the [List of available devices]. If you tap the displayed device name, it will be paired and displayed in the [List of paired devices]. If your device does not appear on the list, tap 🔇 to refresh.

## Unpairing

Tap the device you want to unpair that is displayed in the [List of paired devices].

When "Would you like to disconnect from the current Bluetooth device?" pops-up, tap [OK].

## Adjusting the volume

Set the volume for the source language voice or operation sound effects.

Tap 1 [Menu] and slide the 1 handle.

Slide to the right to increase the volume, or slide to the left to decrease it.

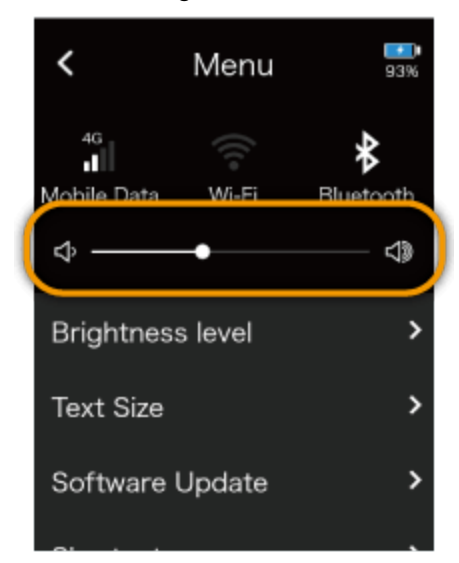

You can also adjust the volume with the volume button on the right side of the unit.

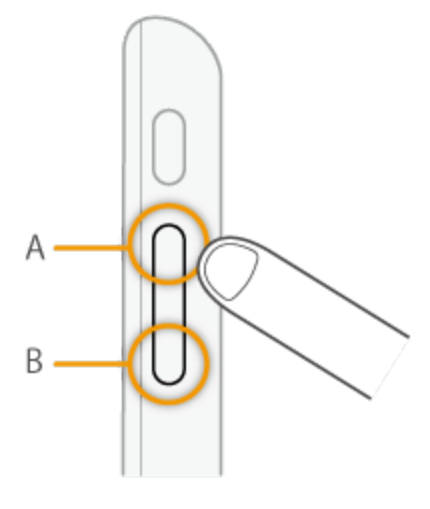

- A. Volume up
- B. Volume down

## Changing the display brightness

## 1 Tap 🛟 - 🔯 [Menu] - [Brightness level].

Move the slider to adjust the display brightness. Slide to the right to increase the brightness, or slide to the left to decrease it.

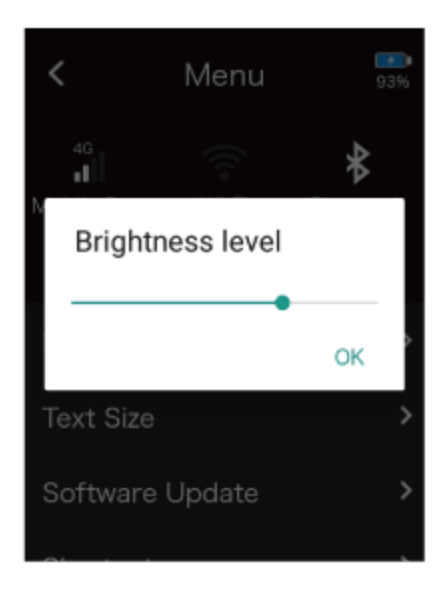

## Changing the size of the text displayed on the unit

1 Tap 🌓 - 🏠 [Menu] - [Text Size].

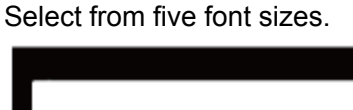

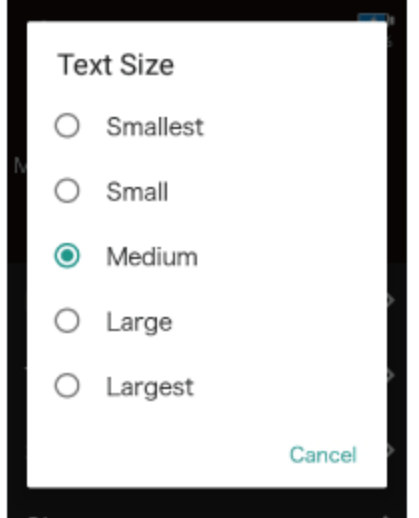

## Updating the software of the unit

### NOTE

To download the latest software, the battery level must be at least 30% and the unit must be connected to the internet through Wi-Fi.

1 Tap 🌓 - 🏠 [Menu] - [Software Update].

If there is a new software update available, you can download this by selecting [Update].

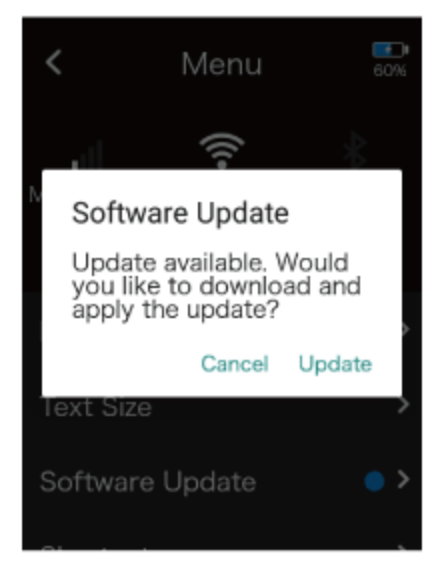

### To receive notifications about software updates

You can set up the device to notify you when a new software version is released.

For details, refer to "Using the Notification feature".

## Creating shortcut to frequently used features on the Home screen

You can place a shortcut for a frequently used feature at the upper right of the Home screen.

## 1 Tap 🏭- 🙋 [Menu] - [Shortcut].

A list of features that can be set as a shortcut will be displayed on the screen. Tap the name of the feature you want to display on the Home screen.

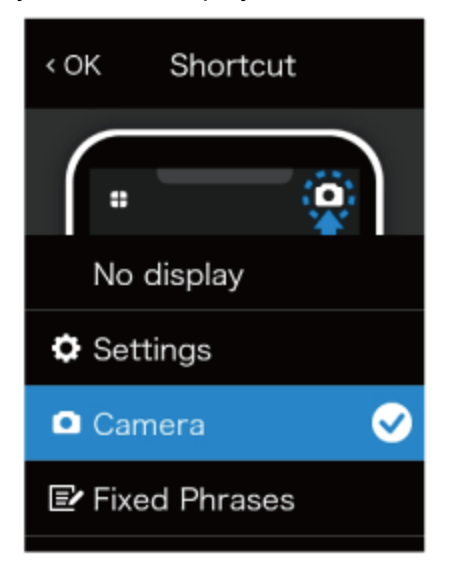

## **Using the Lock Screen**

This feature locks the screen after the time set in [Sleep Settings] has elapsed.

1 Tap 📲 - 🧑 [Menu] - [Lock Screen Settings].

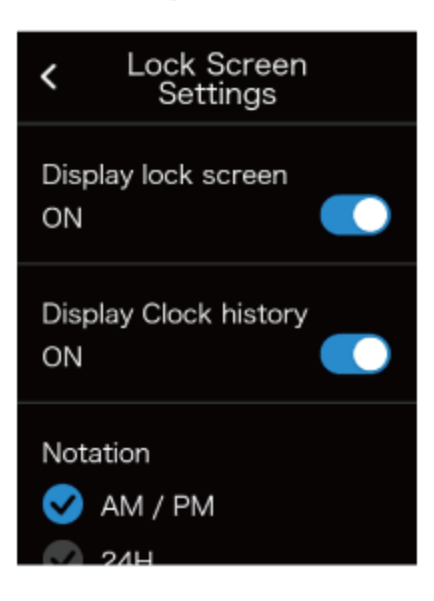

### Turning the lock feature on/off

Tap the toggle to switch between [ON] and [OFF].

### Displaying the previously visited location and time

The previously visited location and time can be displayed while the screen is locked. Tap [Display Clock history] to turn it [ON].

## Setting the time notation (12-hour/24-hour)

You can set the notation of the time displayed on the lock screen. Select the notation from [Notation] according to your preferences.

### Turning the lock pin feature on/off

You can set a PIN code on the lock screen. Tap [PIN code] to turn it [ON]. After switching to ON, the PIN setting screen will be displayed, so enter the 6-digit number.

## **Using the Notification feature**

## 1 Tap 🌓 - 🧔 [Menu] - [Notifications Settings].

You can toggle your notification settings on/off to adjust notifications for the following:

- When software update is available
- When a medal is earned

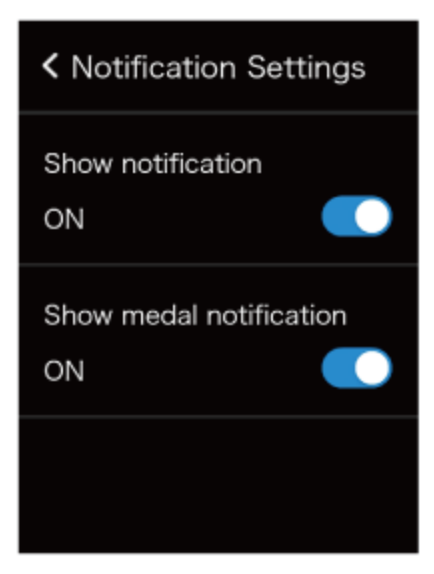

## Setting device sleep time

The display turns off and saves battery power when the unit is not used for the amount of time set.

### 1 Tap 📲 - 🙋 [Menu] - [Sleep Settings].

You can select from five options.

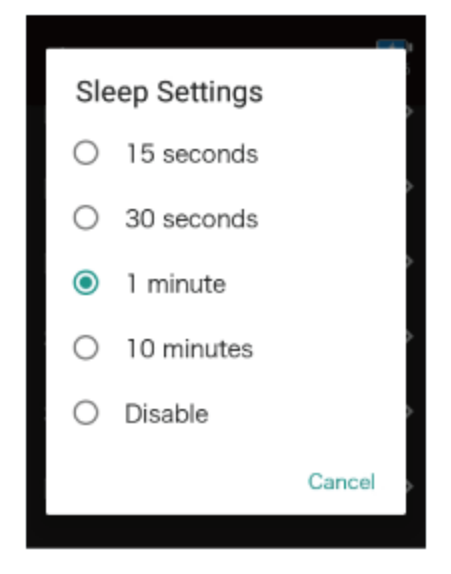

#### NOTE

If [Lock screen] is [ON], the lock screen will be displayed when the unit wakes up from sleep.

## Setting the display language of the unit

1 Tap 🏭 - 🟠 [Menu] - [Language].

Select from the list of languages the language the device will be displayed in, and tap [OK].

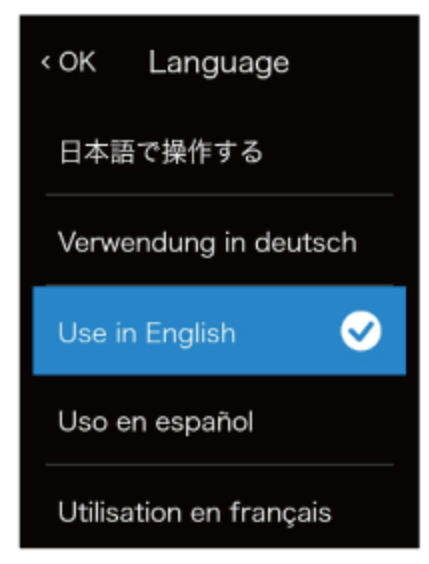

## Using the Reset feature

You can use the unit's reset menu to do the following.

- Delete all Favorites
- Delete all translation history
- Restore the unit to factory default settings

## 1 Tap 🌐 - 🏠 [Menu] - [Reset].

Tap the displayed items as needed.

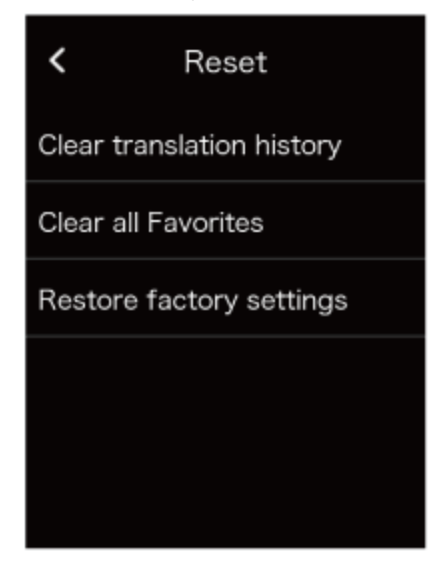

#### NOTE

• The software will not revert to its initial factory state.

- All Favorites or translation history will be deleted. To delete individual entries, refer to the following.
  - Deleting a Favorite
  - Deleting a previous translation